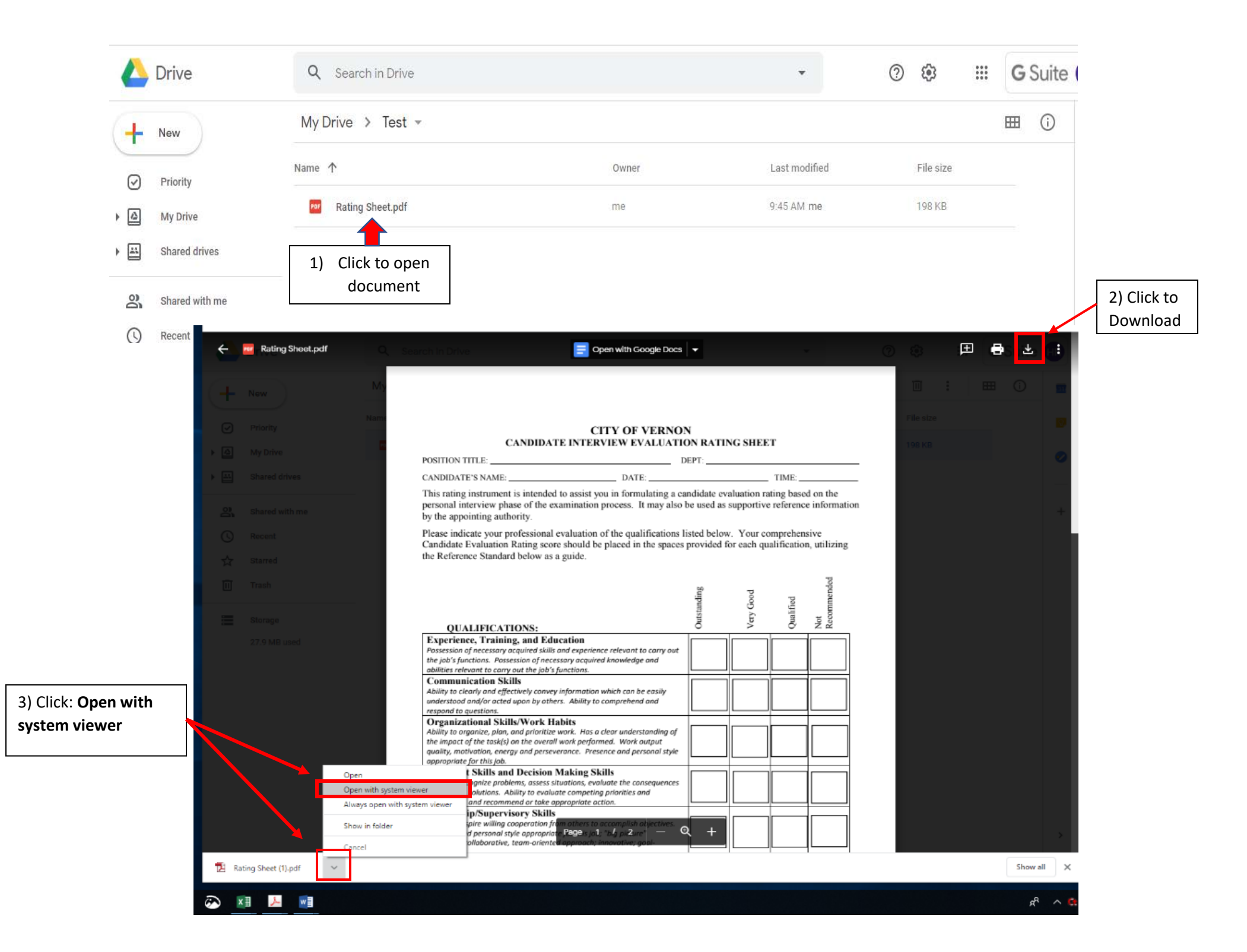

## 🗁 Open | 🔁 Create 🗸 | 🖹 🍙 🖨 📝 🖂 | 🎄 🦻 🐶 💊 🕼 🗟

## 

## This file includes fillable form fields.

You can print the completed form and save it to your device or Acrobat.com.

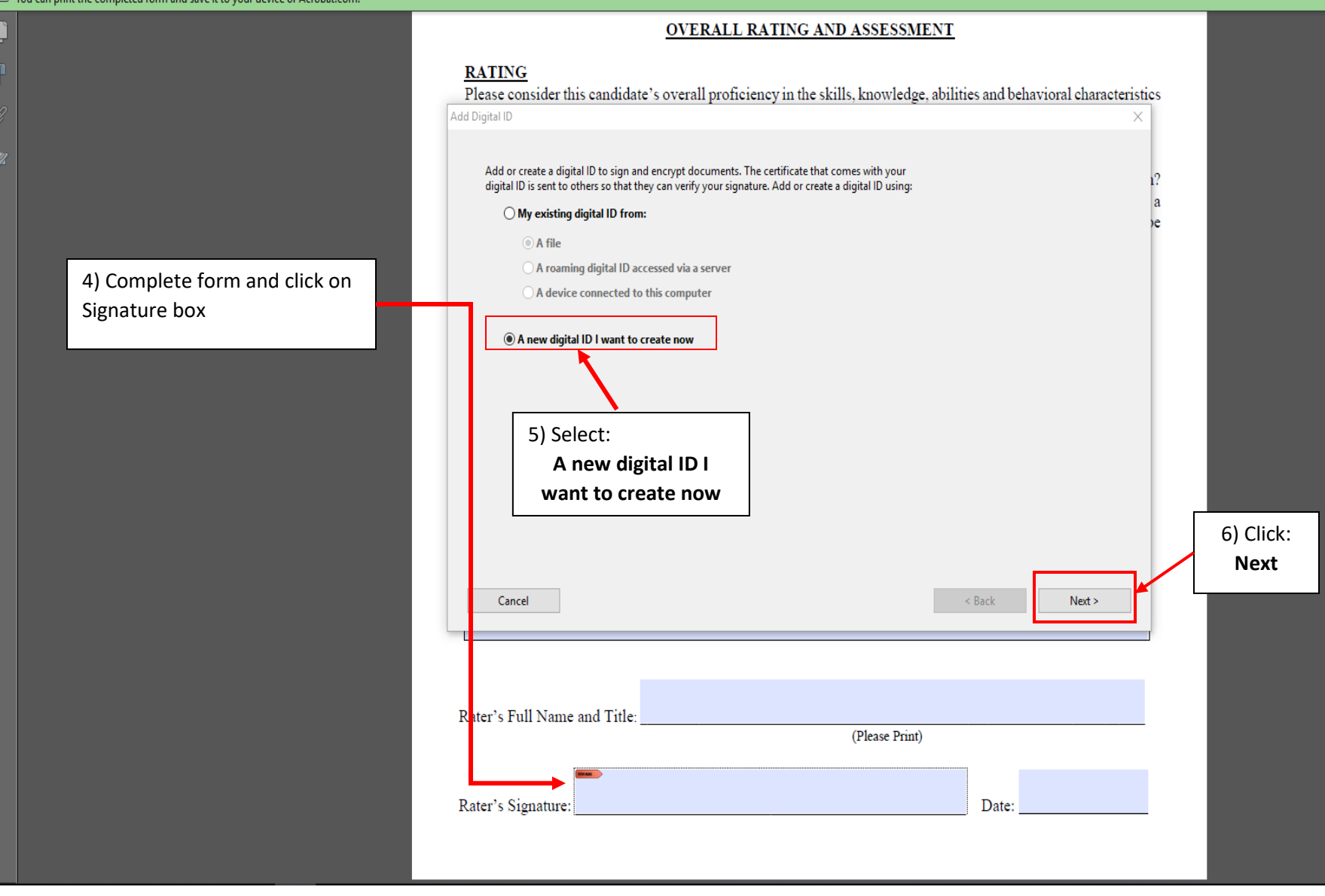

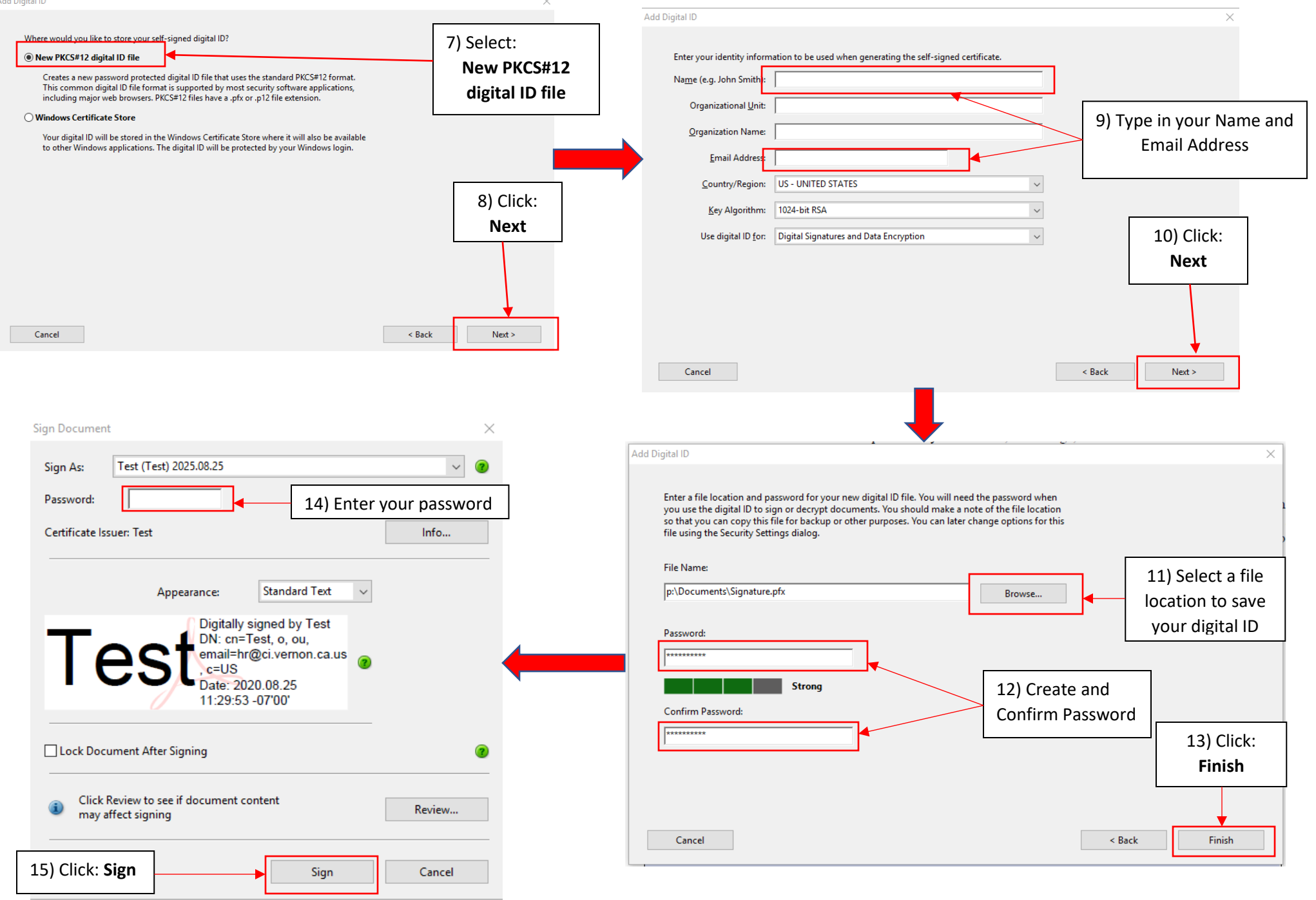

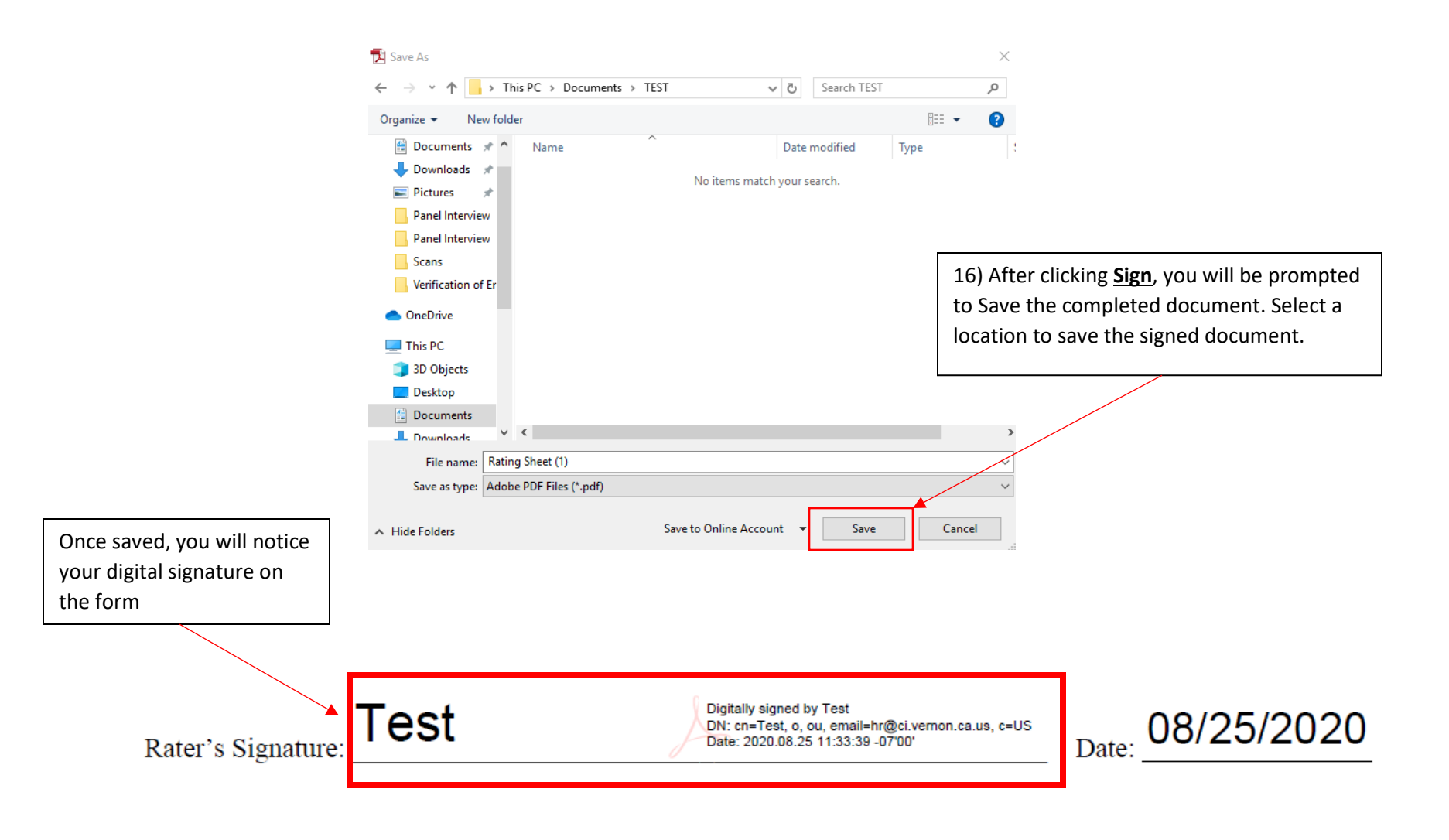